## **BESCA GUIDE TO RECORDING CPD ONLINE**

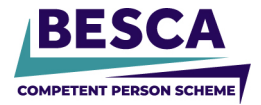

To record your CPD as required by the BESCA CPS CPD Policy, login to the BESCA Portal and follow the instructions below.

If you have any difficulty, contact the team on 0800 652 5533.

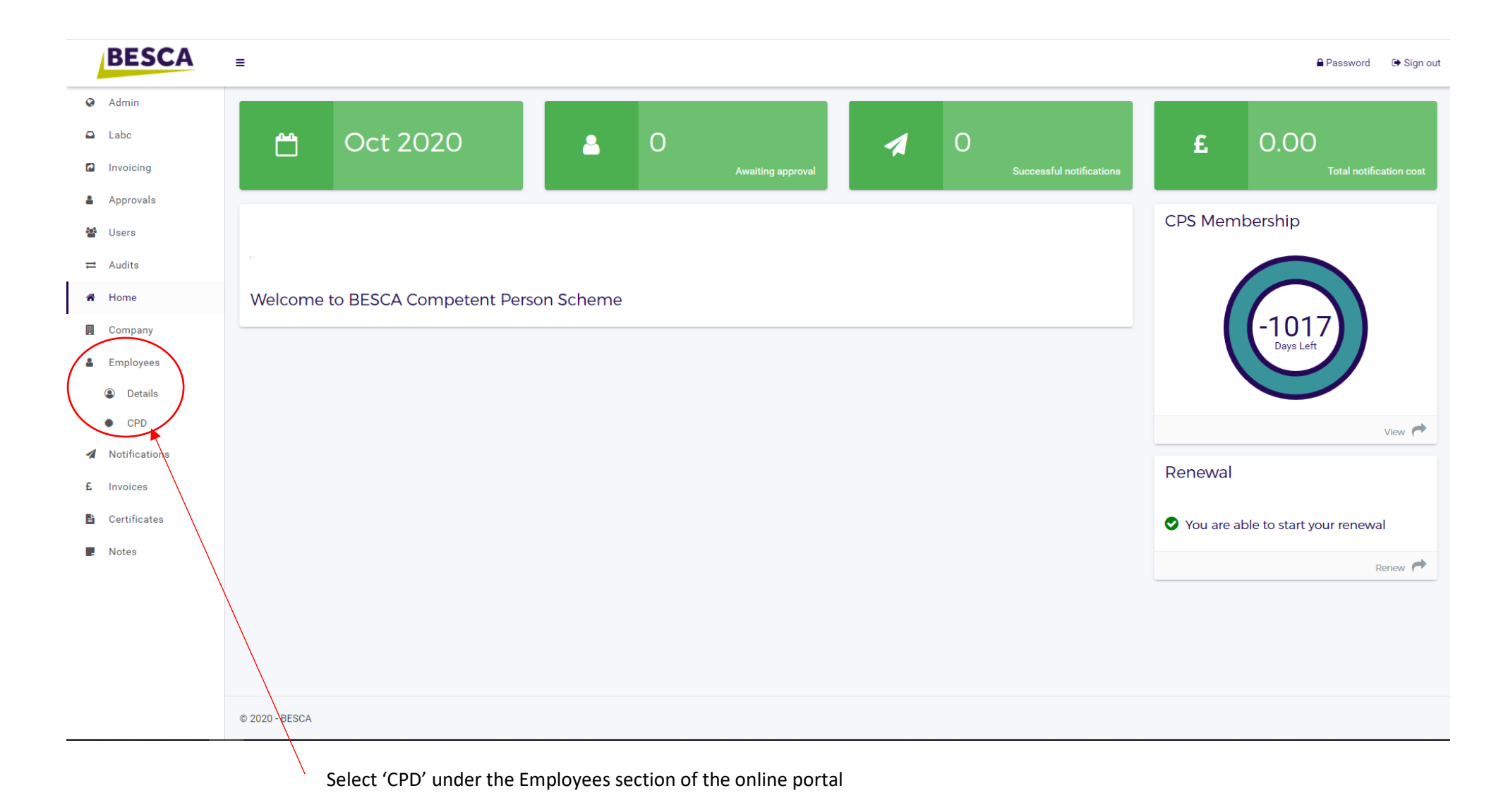

## **BESCA GUIDE TO RECORDING CPD ONLINE**

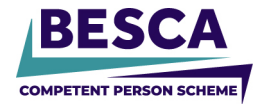

| 0         | Admin                                                                                                    |                                                                                                    |                                               |
|-----------|----------------------------------------------------------------------------------------------------|----------------------------------------------------------------------------------------------------|-----------------------------------------------|
|           | Labc                                                                                                    |                                                                                                    |                                               |
| •         | Invoicing                                                                                                    | Info                                                                                                    | CPD Details                                   |
| ۵         | Approvals                                                                                                    | BESCA's Terms of Registration require accredited certifiers to be able to demonstrate, when requested, their commitment to developing<br>competence and Continuing Professional Development. | Please select an Accredited Certifier to view |
| 225       | Users                                                                                                    | Evidence will be required to maintain accredited certifier status, failure to provide this may result in accreditation being revoked.                                                        |                                               |
| ₽         | Audits                                                                                                    | As an approved BESCA Accredited Certifier it is a scheme requirement that they carry out each year a minimum of 21 hours Continuous<br>Professional Development.                             |                                               |
| *         | Home                                                                                                    | Suggested CPD Activities may include combinations of the following:                                                                                                    |                                               |
|           | Undertaking formal coursework relevant to the accredited person's area of practice (postgraduate education, other coursework, programs, certificates)     Attending relevant tabhiel conferences meetings company workshape and cite winits that can be shown to add using to the |                                                                                                    |                                               |
| Employees |                                                                                                    | <ul> <li>Attending relevant definition conferences, meetings, seminars, workshops and site visits that can be shown to add value to the<br/>accredited person's practice</li> </ul>          |                                               |
| -         |                                                                                                    | <ul> <li>Undertaking a structured program of job training within the employer's organisation or as a self guided program of relevant skills</li> </ul>                                       |                                               |
| G         | Details                                                                                                    | <ul> <li>Private reading of publications relevant to the accredited person's practice and the demonstrated use of information gained</li> </ul>                                              |                                               |
| •         | CPD                                                                                                    | Active participation in mentoring of other professionals and on relevant committees / meetings                                                                                               |                                               |
| 1         | Notifications                                                                                                    |                                                                                                    |                                               |
|           |                                                                                                    | Search                                                                                                    |                                               |
| £         | Invoices                                                                                                    |                                                                                                    |                                               |
| B         | Certificates                                                                                                    | CPD Date From CPD Date To                                                                                                    |                                               |
| _         |                                                                                                    | 20/10/2019                                                                                                    |                                               |
|           | Notes                                                                                                    | Q. Search                                                                                                    |                                               |
|           |                                                                                                    | Accredited Certifiers                                                                                                    |                                               |
|           |                                                                                                    |                                                                                                    |                                               |
|           |                                                                                                    | First Name Last Name No. of Hours View                                                                                                    |                                               |
|           |                                                                                                    |                                                                                                    |                                               |
|           |                                                                                                    | 10                                                                                                    |                                               |
|           |                                                                                                    |                                                                                                    |                                               |
|           |                                                                                                    |                                                                                                    |                                               |
|           |                                                                                                    |                                                                                                    |                                               |
|           |                                                                                                    |                                                                                                    |                                               |
|           |                                                                                                    |                                                                                                    |                                               |
|           |                                                                                                    |                                                                                                    |                                               |
|           |                                                                                                    |                                                                                                    |                                               |
|           |                                                                                                    |                                                                                                    |                                               |

Select 'View' to the relevant Accredited Certifier to add records of CPD

## **BESCA GUIDE TO RECORDING CPD ONLINE**

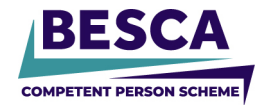

| Admin         |                                                                                                    |                                                       |
|---------------|----------------------------------------------------------------------------------------------------|-------------------------------------------------------|
| 🕒 Labc        |                                                                                                    |                                                       |
| Invoicing     | Info                                                                                                    | CPD Details                                           |
| Approvals     | BESCA's Terms of Registration require accredited certifiers to be able to demonstrate, when requested, their commitment to developing compatence and Continuing Defectional Development                                                                                                    | Activities                                            |
| 🐮 Users       | Evidence will be required to maintain accredited certifier status, failure to provide this may result in accreditation being revoked.                                                                                                    | Date Title Provider No. of Hours Swidence Edit Remove |
| ≓ Audits      | As an approved BESCA Accredited Certifier it is a scheme requirement that they carry out each year a minimum of 21 hours Continuous<br>Professional Development.                                                                                                    | 07/10/2020 H&S 10SH 10                                |
| 🖌 Home        | Suggested CPD Activities may include combinations of the following:                                                                                                    |                                                       |
| E Company     | <ul> <li>Undertaking formal coursework relevant to the accredited persons area of practice (postgraduate education, other coursework, programs, certificates)</li> <li>Attending relevant technical conferences, meetings, seminars, workshops and site visits that can be shown to add value to the</li> </ul> |                                                       |
| Employees     | accredited person's practice Undertaking a structured program of job training within the employer's organisation or as a self guided program of relevant stills                                                                                                    |                                                       |
| ② Details     | enhancement                                                                                                    | Add New Activity                                      |
| CPD           | Active participation in mentoring of other professionals and on relevant committees / meetings                                                                                                    | dd/mm/vvvv                                            |
| Notifications |                                                                                                    | Tele                                                  |
|               | Search                                                                                                    | Inde Evidence                                         |
| £ Invoices    |                                                                                                    |                                                       |
| Certificates  | CPD Date From CPD Date To                                                                                                    | Provider                                              |
| Notes         | 20/10/2019                                                                                                    |                                                       |
|               | Q Search                                                                                                    |                                                       |
|               |                                                                                                    | Close + Add × Cancel                                  |
|               | Accredited Certifiers                                                                                                    |                                                       |
|               |                                                                                                    |                                                       |
|               | First Name Last Name No. of Hours View                                                                                                    |                                                       |
|               | 10                                                                                                    |                                                       |
|               | -                                                                                                    | $\sim$                                                |
|               |                                                                                                    |                                                       |
|               |                                                                                                    |                                                       |
|               |                                                                                                    |                                                       |
|               |                                                                                                    |                                                       |
|               |                                                                                                    |                                                       |
|               |                                                                                                    |                                                       |

Insert the details of the CPD achieved, including Date, Number of hours, title of CPD, who the provider was and where applicable, a copy of any certification gained.

Once you have entered the details, simply select the 'add' button.

You can edit and remove any CPD if required.

<u>ALL</u> Accredited certifiers **MUST** complete 21 hours of CPD prior to renewal.